## **Getting started with Citrix**

1. Go to the 'Software Center' on your computer.

ickly move yo

U Y

- The easiest way to access is to type 'software center' in the start menu search box.

| To get<br>Headii | All Apps Documents Settings Photos                        | Email More 🔻        |  |  |  |  |  |
|------------------|-----------------------------------------------------------|---------------------|--|--|--|--|--|
| docun            | Best match                                                |                     |  |  |  |  |  |
|                  | Software Center                                           |                     |  |  |  |  |  |
|                  | Photos                                                    | Software Center     |  |  |  |  |  |
|                  | $\equiv$ rummage error from software center $\rightarrow$ | App                 |  |  |  |  |  |
|                  |                                                           | □ <sup>-</sup> Open |  |  |  |  |  |
|                  |                                                           | Den file location   |  |  |  |  |  |
|                  |                                                           | - Pin to Start      |  |  |  |  |  |
|                  |                                                           | - Pin to taskbar    |  |  |  |  |  |
|                  |                                                           |                     |  |  |  |  |  |
|                  |                                                           |                     |  |  |  |  |  |
|                  |                                                           |                     |  |  |  |  |  |
|                  |                                                           |                     |  |  |  |  |  |
|                  |                                                           |                     |  |  |  |  |  |
|                  |                                                           |                     |  |  |  |  |  |
|                  |                                                           | $\mathbb{R}^{2}$    |  |  |  |  |  |
|                  |                                                           |                     |  |  |  |  |  |
| Page 1 c         |                                                           |                     |  |  |  |  |  |
|                  | $\mathcal{P}$ software center                             | o e c 📀 🖬 🕫 🏽 💀     |  |  |  |  |  |

2. Select the 'Citrix Workspace' app from the list to install. (if the software is already installed you will not have the option to install again)

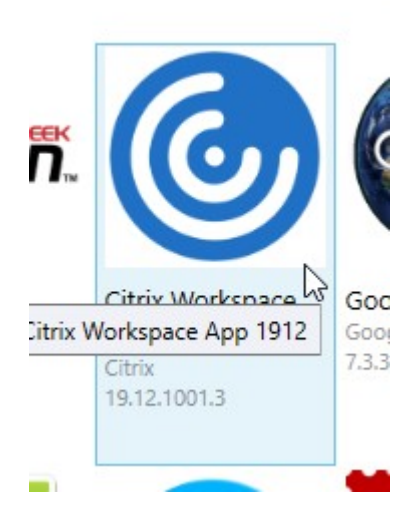

3. Note: After the Citrix Workspace app is installed, the first time you log in you will see this popup:

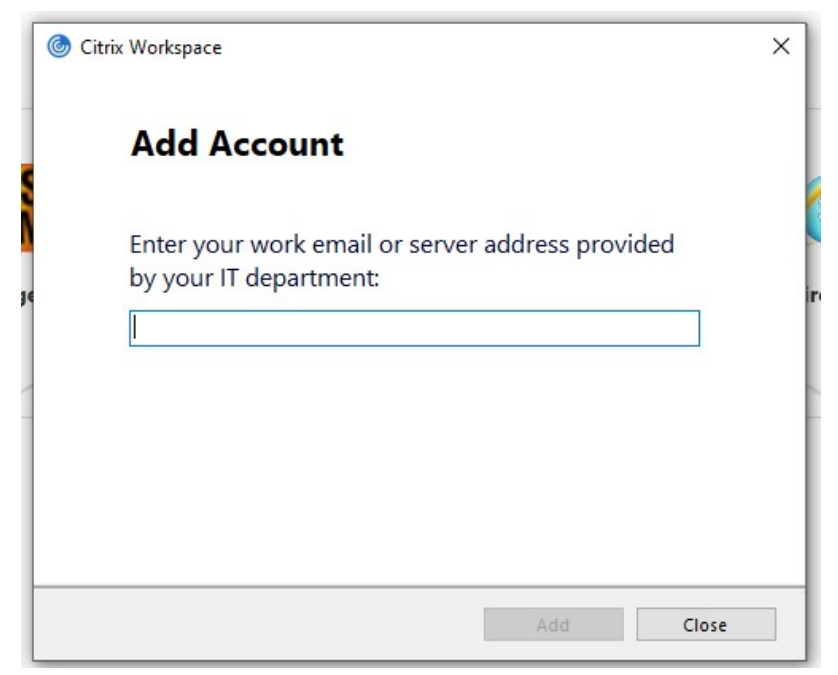

Select Close, you will not see this again.

- 4. After the correct Citrix Receiver is installed, Type <u>https://citrix.ky.gov</u> in your internet browser.
- 5. Use your network (AD) credentials to login on the first screen.

|                | Please log on | Please log on                     |  |  |  |
|----------------|---------------|-----------------------------------|--|--|--|
|                |               | Matt.looney                       |  |  |  |
| Citrix Gateway |               |                                   |  |  |  |
|                |               | ■ I accept the Terms & Conditions |  |  |  |
|                |               | Log On                            |  |  |  |
|                |               |                                   |  |  |  |

## NOTE: DO NOT use the light version, if given that option

Once inside the site, you should see icons for all of the programs available to you in Citrix.
 NOTE: If you do not see any programs in the APPS section, please contract <u>KYTC.SiteManagerTeam@ky.gov</u> to be added to the proper groups.

| Citrix StoreFron                      | t                       |                   |                        | номе дррз | номе арря   |                            |                           |                  |  |  |  |  |
|---------------------------------------|-------------------------|-------------------|------------------------|-----------|-------------|----------------------------|---------------------------|------------------|--|--|--|--|
| Apps<br>All (12) Favorites (5)        |                         |                   |                        |           |             |                            |                           |                  |  |  |  |  |
| ArcCatalog 1061                       | ArcMap 1061<br>Advanced | ArcMap 1061 Basic | * Contraction Director | Notepad   | SCCM Remote | Site Mananager<br>313a-ORB | SiteManager 313a-<br>Test | SiteManager 318a |  |  |  |  |
| $\sim$                                | $\sim$                  | $\sim$            | ~                      |           | $\sim$      |                            | $\sim$                    |                  |  |  |  |  |
| SiteManager 318a Apps                 |                         |                   |                        |           |             |                            |                           |                  |  |  |  |  |
| Actions: Den Add To Favorites         | Description:            |                   |                        |           |             |                            |                           |                  |  |  |  |  |
| LIMS<br>E<br>SiteManager LIMS<br>318a |                         |                   |                        |           |             |                            |                           |                  |  |  |  |  |

7. Open SiteManager and login with your SiteManager credentials and use as you normally would.